## 実践報告 5

# シーケンス制御技術者のための パソコン制御プログラム訓練用教材の作成

ポリテクセンター富山 訓練課 電気・電子系 **仲野 忠行** (富山職業能力開発促進センター)

1.はじめに

従来,プログラマブルコントローラを使ったシー ケンス制御を行うには,リレーの接点,コイルを基 本としたラダ - 言語によるプログラム作成技術を習 得する必要があった。しかし,近年,パソコンの低 価格化と高性能化,ユーザインターフェースの高度 化に伴い,プログラム言語,特にVisual Basic言語 を使ったパソコン制御が行われることが多くなって きている。

しかし, ラダー言語とプログラム言語は,その記述方法や命令体系が大きく異なることから, ラダー 言語を習得している技術者にとってはプログラム言 語の習得は容易ではない。

本稿は, ラダー言語プログラム作成技術を習得し ている技術者が, Visual Basic言語を使ったパソコ ンによる制御プログラムの教育訓練を受講する際に 活用できるよう, ラダー言語と類似の命令体系で記 述することができるパソコン制御プログラム訓練用 教材を作成したので報告する。

2.パソコン制御プログラム開発環境について

今回使用したパソコン制御プログラム開発環境を 下記に示す。

パソコン: EPSON Type-VF (DOS/V)

OS: Microsoft Windows98

プログラム言語: Microsoft Visual Basic Ver6.0

デジタル入出力ボード: PCI2702C (㈱インターフェース製) 制御用ソフトウェア: GPC2702C (㈱インターフェース製)

3.従来の制御プログラム例

プログラマブルコントローラを使って,入力ポートに接続されたスイッチX0が押されるとき出力ポートに接続されたランプY0が点灯するプログラムを,ラダー図,ラダー言語で作成すると,図1のようになる。

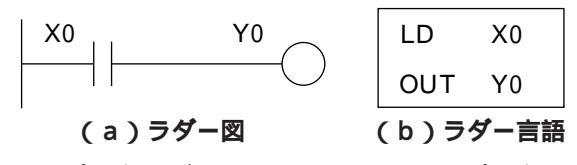

図 1 プログラマブルコントローラを使った制御プログラム例

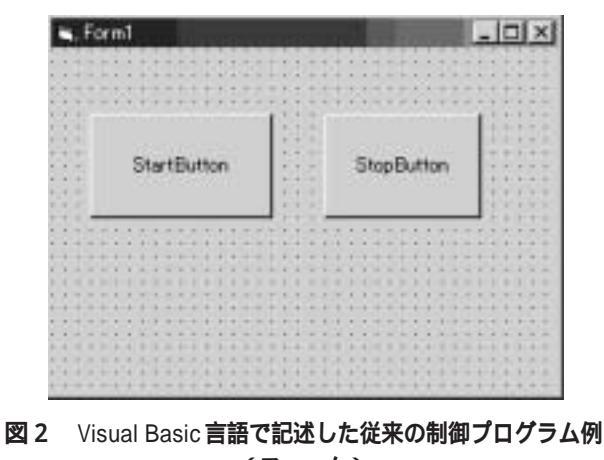

同じ動作をするプログラムを Visual Basic言語で 記述すると,フォームが図2,プログラムコードが 表1のようになる。

#### 表1 Visual Basic 言語で記述した制御プログラム例 (プログラムコード)

| Dim RunFlag As Boolean          |  |  |
|---------------------------------|--|--|
| Private Sub StartButton_Click() |  |  |
| RunFlag = True                  |  |  |
| Do While RunFlag                |  |  |
| If InPort And 1 Then            |  |  |
| OutPort 1                       |  |  |
| Else                            |  |  |
| OutPort 0                       |  |  |
| End If                          |  |  |
| DoEvents                        |  |  |
| Loop                            |  |  |
| End Sub                         |  |  |
| Private Sub StopButton_Click()  |  |  |
| RunFlag = False                 |  |  |
| End Sub                         |  |  |
|                                 |  |  |

 (注) このプログラムのなかで使われている InPort ファンク ションプロシージャは、1バイトの入力ポートデータを戻 り値とする関数である。またOutPort サブプロシージャは、 1バイトの出力ポートに引数のデータを出力する関数であ る。これらの関数はオペレーティングシステムを介して ハードウェアを操作するための特殊な命令で記述されて いるため、プログラムコードの記述は省略している。

上記に示したように, ラダー言語に比べてパソコ ンのプログラム言語では, If 文などの条件文や InPort, OutPortなどの入出力関数, Do, while な どの制御文の記述が必要になり, ラダー言語を習得 している技術者の訓練にこれらのプログラムを提 示, 説明する必要がある。

4.ラダー言語と類似の命令体系を利用でき るプロシージャの作成

表1で示したプログラムのなかで,実際の制御を 記述した部分はDo While ~ Loopで挟まれた網掛 けの部分だけである。

そこで, ラダー言語のみを習得している技術者で も容易にプログラムできるよう, 網掛けの部分のプ ログラムをラダー言語と同様に記述できるプロシー ジャを作成した。

ラダー言語的仕様を表2に,作成したプログラム のフォームを図3に,実際の制御を記述した部分の プログラムを表3に,作成した各プロシージャを表 4に,それぞれ示す。

このプログラムは,図1のプログラムと同じ動作 をする。表3の網掛け部分の記述が図1(b)のラダー 言語のプログラム例とよく似たものになっている。

タイマリレーはコントロール配列のタイマーコン トロールを利用しているため,図3のフォームには 8個のタイマーコントロールを配置する必要がある。

表2 作成したプロシージャのラダー言語的仕様

| 入力リレー   | X 0 ~ X 7 の 8 点 |
|---------|-----------------|
| 出力リレー   | Y 0 ~ Y 7 の 8 点 |
| 補助リレー   | M 0 ~ M 7 の 8 点 |
| タイマリレー  | T0~T7の8点        |
|         | タイマー設定値は0.1秒単位  |
| カウンタリレー | C0~C7の8点        |

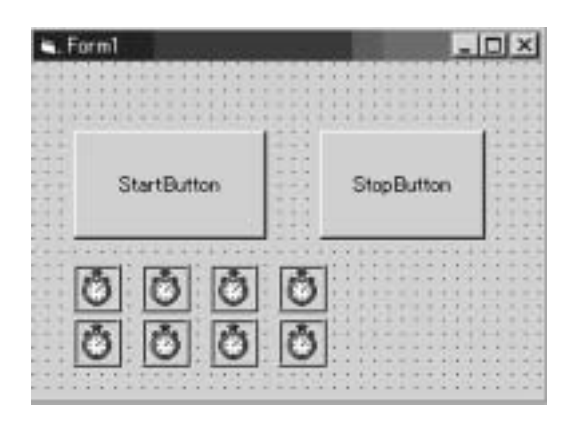

図 3 ラダー言語と類似の命令体系を利用できるプロ シージャを使って作成した制御プログラム例(フ ォーム)

| Do While RunFlag |  |
|------------------|--|
| InData = InPort  |  |
| Ld X(0)          |  |
| OutY(0)          |  |
| OutPort OutData  |  |
| DoEvents         |  |
| Loop             |  |

## 表4 ラダー言語と類似の命令体系を利用できるプロ シージャのプログラムコード

Dim RunFlag As Boolean Dim InData As Byte, OutData As Byte, MemData As Byte, TimData As Byte, CntData As Byte Dim Condition As Boolean Dim CntCount(0 To 7) As Integer Dim CntFlag(0 To 7) As Integer Public Sub Ld(InBool As Boolean) If InBool Then Condition = True Else Condition = False End If End Sub Public Function X(Number As Integer) If (Number < 0) Or (Number > 7) Then MsgBox ("該当しない入力リレー番号です。") Unload Me End If X = CBool(InData And 2 ^ Number) End Function Public Function Y(Number As Integer) If (Number < 0) Or (Number > 7) Then MsgBox ("該当しない出力リレー番号です。") Unload Me End If Y = CBool(OutData And 2 ^ Number) End Function

60

```
Public Function M(Number As Integer)
  If (Number < 0) Or (Number > 7) Then
     MsgBox ("該当しない補助リレー番号です。")
    Unload Me
  End If
  M = CBool(MemData And 2 ^ Number)
End Function
Public Function T(Number As Integer)
  If (Number < 0) Or (Number > 7) Then
     MsgBox ("該当しないタイマリレー番号です。")
    Unload Me
  End If
  T = CBool(TimData And 2 ^ Number)
End Function
Public Function C(Number As Integer)
  If (Number < 0) Or (Number > 7) Then
     MsgBox ("該当しないカウンタリレー番号です。")
    Unload Me
  End If
  C = CBool(CntData And 2 ^ Number)
End Function
Public Sub OutY(Number As Integer)
  If (Number < 0) Or (Number > 7) Then
     MsgBox ("該当しない出力リレー番号です。")
    Unload Me
  End If
  If Condition Then
    OutData = OutData Or 2 ^ Number
  Else
    OutData = OutData And (Not 2 ^ Number)
  End If
End Sub
Public Sub OutM(Number As Integer)
  If (Number < 0) Or (Number > 7) Then
     MsgBox ("該当しない補助リレー番号です。")
    Unload Me
  End If
  If Condition Then
     MemData = MemData Or 2 ^ Number
  Else
```

```
MemData = MemData And (Not 2 ^ Number)
  End If
End Sub
Public Sub OutT(Number As Integer, Delay As Integer)
  If (Number < 0) Or (Number > 7) Then
     MsgBox ("該当しないタイマリレー番号です。")
    Unload Me
  End If
  Timer(Number).Interval = Delay * 100
  If Condition Then
     Timer(Number).Enabled = True
  Flse
     Timer(Number).Enabled = False
    TimData = TimData And (Not 2 ^ Number)
  End If
End Sub
Public Sub OutC(Number As Integer, MaxCount As
Integer)
  If (Number < 0) Or (Number > 7) Then
     MsgBox ("該当しないカウンタリレー番号です。")
    Unload Me
  End If
  Select Case CntFlag(Number)
    Case 0
       If Condition Then
        CntCount(Number) = CntCount(Number) + 1
         If CntCount(Number) < MaxCount Then
            CntFlag(Number) = 1
         Flse
            CntData = CntData Or 2 ^ Number
            CntFlag(Number) = 2
         End If
       End If
    Case 1
       If Not Condition Then CntFlag(Number) = 0
    Case 2
       'リセットを実行するまで何もしない
  End Select
End Sub
Public Sub ResetC(Number As Integer)
```

```
If (Number < 0) Or (Number > 7) Then

MsgBox ("該当しないカウンタリレー番号です。")

Unload Me

End If

If Condition Then

CntData = CntData And (Not 2 ^ Number)

CntCount(Number) = 0

CntFlag(Number) = 0

End If

End Sub

Private Sub Timer_Timer(Index As Integer)

TimData = TimData Or 2 ^ Index

End Sub
```

## 5. ラダー言語と類似の命令体系を利用 できるコントロールの作成

Visual Basic言語では,プログラム作成の効率化 やプログラム構造の簡単化を図るために,プログラ ムの一部をコントロールと呼ばれる図形の中に組み 込んで利用することができる。コマンドボタンコン トロールが,プロパティ,メソッド,イベントを使 って,グラフィックプログラムやマウスとのインタ ーフェースプログラムを簡単に記述できるのはこの 理由による。

そこで、このコントロールの機能を利用して、先 に作成したラダー言語と類似の記述ができるプロシ ージャやDo While ~ Loopで挟まれた部分を組み込 んだコントロールを作成した。

コントロールの作成には「ActiveX コントロール インターフェースウイザード」と呼ばれるコントロ ール自動作成ツールを利用した。ラダー言語と類似 の記述ができるプロシージャをメソッドとして使用 できるようにすること,制御プログラムのDo~ While ループで囲まれた部分を実行するたびにイベ ント(ExecLadder イベント)を発生させることが 今回作成したコントロールの主な仕様である。

コントロールの作成手順については,紙面の都合 上省略する。Visual Basicのヘルプファイルや参考 文献1)を参照されたい。

作成したコントロールのメソッド,イベントに関 する仕様を表5に,このコントロールを利用した制 御プログラム例を図4,表6に示す。表6はシーケ ンス制御回路でよく利用される自己保持回路とタイ マリレーとカウンタリレーを利用した点滅回路であ る。X(0)を押すとY(0)が1秒周期で5回点 滅する。点滅動作中にX(1)を押すと点滅動作を 終了する。

このプログラムと同じ動作をするラダー図, ラダ ー言語を図5,表7に示す。接点の接続命令 (AND,OR)がLdと同じ行に記述されてしまうこ と,メソッドの前に"."が必要なことなど,いくつ かの相違点はあるが,おおむねラダー言語と類似の 記述になっている。

| StartLadder メソッド   | ExecLadder イベント    |
|--------------------|--------------------|
|                    | を発生させるメソッド         |
| StopLadder メソッド    | ExecLadder イベント    |
|                    | を停止させるメソッド         |
| ExecLadder イベント    | ラダー言語と類似の記         |
|                    | 述ができるメソッドを         |
|                    | このイベントプロシー         |
|                    | ジャの中に記述する          |
| Ld,X,Y,M,T,C,OutY, | Ld,X,Y,M,T,C,OutY, |
| OutM,OutT,OutC     | OutM,OutT,OutC     |
| Reset の各メソッド       | Reset の各プロシージ      |
|                    | ャと同じ機能を持つ          |
| コントロールのフォー         | タイマーコントロール         |
| ムの構成               | 8個とラベル1個で構         |
|                    | 成                  |

表5 作成したコントロールの仕様

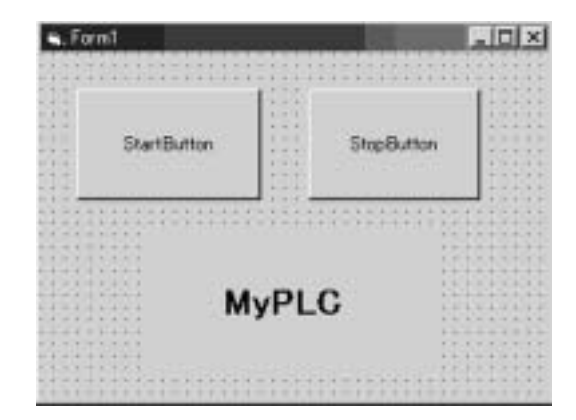

図4 自作のコントロール(MyPLC)を利用した制御 プログラム例(フォーム)

### 表6 自作のコントロール (MyPLC) を利用した制御 プログラム例 (プログラムコード)

| Private Sub StartButton_Click()<br>MyPLC.StartLadder<br>End Sub<br>Private Sub StopButton_Click()<br>MyPLC.StopLadder |
|----------------------------------------------------------------------------------------------------|
| End Sub                                                                                                    |
| Private Sub MyPLC_ExecLadder()<br>With MyPLC                                                                          |
| .Ld (.X(0) Or .M(0)) And Not .X(1) And Not<br>.C(0)<br>.OutM (0)                                                      |
| .Ld .X(1)<br>ResetC (0)                                                                                               |
| .Ld .M(0) And Not .T(1)                                                                                               |
| .OutT 0, 5                                                                                                    |
| .Ld .T(0)<br>.OutT 1, 5<br>.OutC 0, 5                                                                                 |
| .Ld Not .T(0) And .M(0)<br>.OutY (0)                                                                                  |
| End With<br>End Sub                                                                                                   |

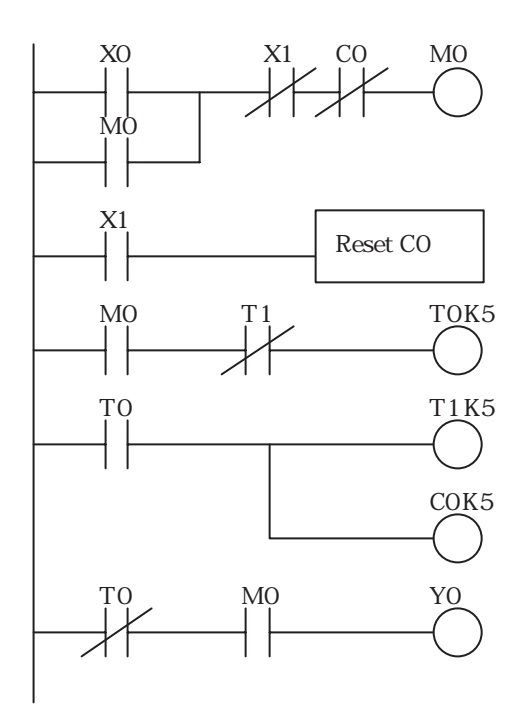

図5 自作のコントロール(MyPLC)を利用した制御 プログラムと同じ動作をするラダー図

表7 自作のコントロール (MyPLC) を利用した制御 プログラムと同じ動作をするラダー言語

| LD    | X0 |
|-------|----|
| OR    | M0 |
| ANI   | X1 |
| ANI   | C0 |
| OUT   | M0 |
| LD    | X1 |
| RESET | C0 |
| LD    | M0 |
| ANI   | T1 |
| OUT   | ТО |
| K     | 5  |
| LD    | T0 |
| OUT   | T1 |
| K     | 5  |
| OUT   | C0 |
| К     | 5  |
| LDI   | ТО |
| AND   | M0 |
| OUT   | Y0 |
|       |    |

#### 6.まとめ

ラダー言語プログラム作成技術を習得している技 術者が, Visual Basic言語を使ったパソコンによる 制御プログラムの教育訓練を受講する際に活用でき るよう, ラダー言語と類似の命令体系で記述するこ とができるパソコン制御プログラム訓練用教材を作 成した。

ラダー言語の記述に精通していれば,短期間でパ ソコン制御プログラムが作成可能なことや,ラダー 言語と同様な記述ができるプロシージャのプログラ ム構造を理解することで,プログラムコントローラ の動作を理解するための教材としても利用できると 思われる。

一方, ラダー言語と全く同じ記述にはできないこ とや, フォームをマウスでドラッグすると制御プロ グラムが停止してしまう, タイマーの時間があまり 正確ではない, といった問題もある。

これらの問題点やこの教材の活用方法について は,今後検討していきたい。

#### <参考文献>

1)金藤仁:「自動計測システムのための VB6 入門」, 技術 評論社.

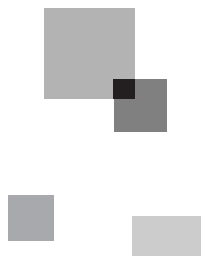